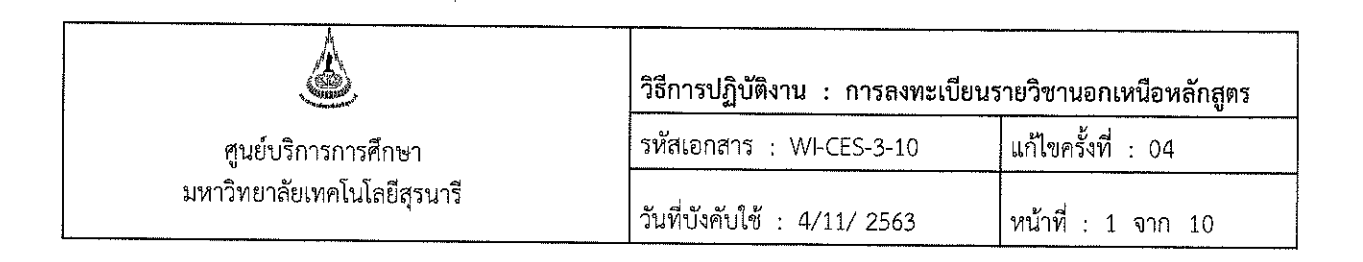

# วิธีการปฏิบัติงาน (WORK INSTRUCTION)

- ชื่อเอกสาร : การลงทะเบียนรายวิชานอกเหนือหลักสูตร
- รหัสเอกสาร : WI-CES-3-10
- แก้ไขครั้งที่ : 04
- วันที่บังคับใช้ : 4/11/2563

ผู้จัดทำ ผู้ทบทวน ผู้อนุมัติ (นางเพ็ญจัน่ทร์ สุทธิวงศ์) (นางเพ็ญจันทร์ สุทธิวงศ์) (นางเพ็ญจันทร์ สุทธิวงศ์) เจ้าหน้าที่บริหารงานทั่วไป รักษาการแทนหัวหน้า รักษาการแทนหัวหน้า 4/11/2563 ฝ่ายทะเบียนนักศึกษา ฝ่ายทะเบียนนักศึกษา 4/11/2563 4/11/2563

DOCUMENT CONTROL ISO-CES

|                             | วิธีการปฏิบัติงาน : การลงทะเบีย | วิธีการปฏิบัติงาน : การลงทะเบียนรายวิชานอกเหนือหลักสูตร |  |  |  |
|-----------------------------|---------------------------------|---------------------------------------------------------|--|--|--|
| ศูนย์บริการการศึกษา         | รหัสเอกสาร : WI-CES-3-10        | แก้ไขครั้งที่ : 04                                      |  |  |  |
| มหาวิทยาลัยเทคโนโลยีสุรนารี | วันที่บังคับใช้ : 4/11/ 2563    | หน้าที่ : 2 จาก 10                                      |  |  |  |

# 1. วัตถุประสงค์

- 1. เพื่อให้ทราบการดำเนินการตามขั้นตอนการลงทะเบียนรายวิชานอกเหนือหลักสูตร
- 2. เพื่อให้การปฏิบัติงานเป็นไปตามกฎ ระเบียบ ข้อบังคับ ของมหาวิทยาลัย
- เพื่อให้ผู้ปฏิบัติงานมีความเข้าใจ และเกิดความตระหนักการบันทึกข้อมูลในระบบทะเบียน และ ประเมินผลการศึกษา

# 2. วิธีการปฏิบัติงาน

 นักศึกษายื่นคำร้องขอลงทะเบียนเรียนรายวิชานอกเหนือหลักสูตร หรือมีเงื่อนไขเฉพาะ ท.18 ภายใน 10 วันนับจากเปิดภาค ที่ฝ่ายทะเบียนนักศึกษา โดยระบุ รายวิชาที่ขอลงทะเบียน และขอรับการ ประเมินผลเป็นระดับคะแนนตัวอักษร S หรือ U

 คำร้องฯ ต้องได้รับความเห็นชอบจากอาจารย์ที่ปรึกษา อาจารย์ผู้สอน และได้รับอนุมัติจากหัวหน้า สาขาวิชา

 เจ้าหน้าที่ทะเบียนจะดำเนินการตรวจสอบข้อมูลเบื้องต้นก่อน ดังนี้ นักศึกษาบัณฑิตศึกษาลงทะเบียน เรียนรายวิชานอกเหนือจากที่กำหนดในหลักสูตร และไม่มีเงื่อนไขให้ทดลองศึกษา การประเมินผลการศึกษาจะ เป็นระดับคะแนนตัวอักษร S หรือ U เท่านั้น และให้นับเป็นหน่วยกิตเรียนด้วย

4. ตรวจสอบรายวิชาที่ขอลงทะเบียนเรียนว่าเป็นรายวิชาระดับการศึกษาใด เพราะบางครั้งเป็นนักศึกษา บัณฑิตศึกษาแต่ขอลงทะเบียนรายวิชาปริญญาตรี ซึ่งจะต้องไปบันทึกค่าธรรมเนียมระดับปริญญาตรีก่อน ดังนี้

|                             | วิธีการปฏิบัติงาน : การลงทะเบียนรายวิชานอกเหนือหลักสูตร |                    |  |
|-----------------------------|---------------------------------------------------------|--------------------|--|
| ศูนย์บริการการศึกษา         | รหัสเอกสาร : WI-CES-3-10                                | แก้ไขครั้งที่ : 04 |  |
| มหาวิทยาลัยเทคโนโลยีสุรนารี | วันที่บังคับใช้ : 4/11/ 2563                            | หน้าที่ : 3 จาก 10 |  |

# 📕 ขั้นตอนการเข้าสู่ระบบ

- เข้าสู่ระบบจัดตารางเรียน คลิกเมนู ตารางสอน-สอบปัจจุบัน
   เลือกข้อ 1 กำหนดรายวิชาที่เปิดสอน

| 583 | บบจัดตารางเรียน                                               |                                                     |                   |
|-----|---------------------------------------------------------------|-----------------------------------------------------|-------------------|
|     | 1. เลือกเมนู <b>โลยีสุรนารี</b><br>1. เลือกเมนู of Technology | 2. เลือกข้อ. 1                                      | ระบบจัดตารางเรียน |
|     | สอบประจำภาด                                                   | บันทึกแก้ไข                                         |                   |
|     | ตารางสอน-สอบปัจจุบัน                                          | 1 : กำหนดรายวิชาที่เปิดสอน                          |                   |
|     | รายงานรายวิชา                                                 | 2 : จัดตารางเรียน/สอน                               |                   |
|     | ระบบรับจอง-ยกเลิก                                             | 3 : ตรวจสอบรายการชาชอน<br>4 : รัฐรรี เรื่องการชาชอน |                   |
|     | ฐานข้อมูลระบบ                                                 | 4 : บนทกตารางเรยนรายวน<br>5 : ดับหวาวว่า หวัดสึกหว  | H                 |
|     | รายงานสรุป-1                                                  | 5 : คนทาเวลาสอบว่าง                                 |                   |
|     | รายงานสรุป-2                                                  | 7 : ตารางข้อมูล                                     |                   |
|     | ขอมูลเตรยมรายวชาเบด                                           | รายงาน                                              |                   |
|     | 31821831818181600                                             | 8 : ตารางเรียน-หลักสูตร                             |                   |
|     |                                                               | 9 : ตารางเรียน-หลักสูตร ( ย่อ )                     |                   |
|     |                                                               | 10 : ตารางการใช้ห้องเรียน                           |                   |
|     |                                                               | 11 : ตารางการใช้ห้องเรียน (รวม)                     |                   |
|     | PREVIEW REPORT                                                | 12 : ตารางการใช่ห้องเรียน (ย่อ)                     |                   |
|     | VisionNet Update                                              |                                                     |                   |
|     | USER: APINYA                                                  |                                                     |                   |
|     | SINCE: 08/10/57 15:28                                         |                                                     |                   |
|     | PASSWORD                                                      |                                                     |                   |
|     | BREAK                                                         |                                                     |                   |

\_

|                             | วิธีการปฏิบัติงาน : การลงทะเบียนรายวิชานอกเหนือหลักสูตร |                    |  |  |
|-----------------------------|---------------------------------------------------------|--------------------|--|--|
| ศูนย์บริการการศึกษา         | รหัสเอกสาร : WI-CES-3-10                                | แก้ไขครั้งที่ : 04 |  |  |
| มหาวิทยาลัยเทคโนโลยีสุรนารี | วันที่บังคับใช้ : 4/11/ 2563                            | หน้าที่ : 4 จาก 10 |  |  |

- 3. จะปรากฏหน้าจอดังรูป พิมพ์ปีการศึกษา ภาค
- 4. พิมพ์รหัสวิชา กด enter

5. ช่องค่าธรรมเนียม ระบุจำนวนเงิน 800 ดูจากรหัสนักศึกษา เช่น ลงทะเบียนรายวิชา 534201 GENERAL GEOLOGY LABORATORY จำนวน 1 หน่วยกิต (จำนวนหน่วยกิต X ค่าธรรมเนียม ป.ตรี 1X800 = 800)

| ่าหน                                      | เฉราะวิชาที่เปิดสอน                                                                                                    | คัดล                                                | อกจาก                                 | แผนการ                                                                                                    | รเรียน จำ                           | นวนนศ. <u>A</u> ร                         | จัดเวลา - 1                               | -                              | - 1                         | การศึกษา 2557  | - 1     |
|-------------------------------------------|----------------------------------------------------------------------------------------------------|-----------------------------------------------------|---------------------------------------|----------------------------------------------------------------------------------------------------|-------------------------------------|-------------------------------------------|-------------------------------------------|--------------------------------|-----------------------------|----------------|---------|
| ายวิชา                                    | 🔲 All Course 🔲 เลือกหลักสูตร -                                                                                                    | -                                                   |                                       |                                                                                                    | -+                                  | ระดับ                                     |                                           |                                |                             | 53420          |         |
| *                                         | รายวิชา 👻                                                                                                    | หน่วย                                               | ÷ из                                  | 👻 ค่าธรรม                                                                                                    | มเนียม 👻 กล                         | ÷ 58                                      | <ol> <li>4. พิมพ์</li> </ol>              | รหัสวิช                        | า                           | ประเภท         |         |
| 5342                                      | 201-1 : GENERAL GEOLOGY LABO                                                                                                    | 1 (0-3-                                             | 3)                                    | 500                                                                                                    | 1                                   | 1:1                                       |                                           |                                |                             | № : วิชาบังคับ |         |
| 5342                                      | 201-1 : GENERAL GEOLOGY LABO                                                                                                    | 1 (0-3-                                             | 3)                                    | 500                                                                                                    | 2                                   | 1:ป.ตรี                                   | W : เปิดลงปก                              | າตີ 36                         | 34                          | W : วิชาบังดับ |         |
|                                           |                                                                                                    | 1                                                   |                                       |                                                                                                    |                                     | 1:ป.ตรี                                   | W : เปิดลงปก                              | າຕິ                            |                             | <u>م (ط</u> ح  | 4       |
|                                           |                                                                                                    |                                                     |                                       |                                                                                                    | $\langle \rangle$                   | < l                                       |                                           |                                | 3.                          | พมพบการศ       | ากษา ภา |
|                                           |                                                                                                    |                                                     |                                       |                                                                                                    | 5. พີ່ນ                             | มพ์จำนวน                                  | เงิน                                      |                                |                             |                |         |
| บียน: เ∢                                  | < โจาก 2 🕨 🕅 😽 ไม่มีตัวก                                                                                                    | รอง ค้น                                             | <u>או</u>                             |                                                                                                    | 5. พີາ                              | มพ์จำนวนเ                                 | เงิน                                      |                                |                             |                | Þ       |
| บียน: I4<br>อาจารย์ผู้                    | < โจาก 2 🕨 M 🍋 🔣 ไม่มีตัวก<br>ไสอน <u>R</u> สำรองที่นั่ง 📘 ตารางเรียน                                                                                                    | รอง คัน<br><u>E</u> ตารา                            | <sup>หา</sup><br>งสอบ !               | <ul> <li> </li> <li> </li> <li> </li> <li> </li> <li> </li> <li> </li> <li> </li> <li> </li> <li> <!--</th--><th>5. พิว<br/>ยได้ สัดส่วน</th><th>มพ์จำนวน<br/></th><th>เงิน<br/>กณฑ์การตัดเกรด</th><th>ประวัติกา</th><th>รแก้ไข</th><th></th><th></th></li></ul>                                                                                                    | 5. พิว<br>ยได้ สัดส่วน              | มพ์จำนวน<br>                              | เงิน<br>กณฑ์การตัดเกรด                    | ประวัติกา                      | รแก้ไข                      |                |         |
| บียน: I4<br>อาจารย์ผู้                    | < โจาก 2 ► ► ► ► 🕷 ไม่มีดังก<br>ไสอน R สำรองที่นั่ง I ตารางเรียน                                                                                                    | รอง ค้น<br><u>E</u> ตารา                            | หา<br>งสอบ _                          | E จัดสรรราย                                                                                                    | 5. ฟิง<br>ยได้ สัดส่วน              | มพ์จำนวน<br>เพ                            | เงิน<br>กณฑ์การตัดเกรด<br>๔ ตรวจวิร       | ประวัติกา<br>ก 🥅 ตร            | รแก้ไข                      | <- จัดสอน      | •       |
| บัยน: เง<br>อาจารย์ผู้<br>ลำดั →          | < โจาก 2 ▶ № № 🦉 ไม่มีดังก<br>ไสอน <u>R</u> สำรองที่นั่ง I ตารางเรียน<br>. อาจารย์ผู้สอน                                                                                                    | รอง คัน<br><u>E</u> ตารา<br>- ระดิ-                 | หา<br>งสอบ ่⊥<br>วันที่เ <sup>2</sup> |                                                                                                    | 5. พิว<br>ยได้ สัดส่วน<br>สอนถึงวัน | มพ์จำนวนเ<br>เของคะแนน เห<br>คื → L1 (( → | เงิน<br>กณฑ์การตัดเกรด<br>๔ ตรวจวิร<br>12 | ประวัติกา<br>ภ 🔲 ตร<br>อาจารย์ | รแก้ไข<br>ววจเวลา<br>ผู้สอน | <- จัดสอน      |         |
| บียน: №<br>อาจารย์ผู้<br>ลำดั -           | <ul> <li>&lt; 1 จาก 2 → № № </li> <li>™ №      <li>™ №      <li>™ №      <li>№      <li>№      <li>№      <li>№      <li>№      <li>№      <li>№      <li>№      <li>№      <li>№      <li>№      <li>№      <li>№      <li>№      <li>№      <li>№      <li>№      <li>№      </li> <li>№      </li> <li>№      </li> <li>№      </li> <li>№      </li> <li>№       </li> <li>№       </li> <li>№       </li> <li>№       </li> <li>№       </li> <li>№       </li> <li>№       </li> <li>№       </li> <li>№       </li> <li>№       </li> <li>№       </li> <li>№       </li> <li>№       </li> <li>№       </li> <li>№       </li> <li>№      </li> <li>№      </li> <li>№       </li> <li>№       </li> <li>№       </li> <li>№       </li> <li>№       </li> <li>№       </li> <li>№       </li> <li>№       </li> <li>№       </li> <li>№       №      </li> <li>№       №       №       №       №       №       №       №       №       №       №       №       №       №       №       №       №       №       №       №       №       №      <td>รอง ค้น<br/><u>E</u>ตารา<br/>- ระดิ-<br/>9:กำ</td><td>หา<br/>งสอบ<br/>วันที่เ<sup>2</sup></td><td>▲ ▲ ■ ■  ■ ■ ■ ■ ■ ■ ■ ■ ■ ■ ■ ■ ■ ■ ■ ■ ■ ■ ■ ■ ■ ■ ■ ■ ■ ■ ■ ■ ■ ■ ■ ■ ■ ■ ■ ■ ■ ■ ■ ■ ■ ■ ■ ■ ■ ■ ■ ■ ■ ■ ■ ■ ■ ■ ■ ■ ■&lt;</td><td>5. พิว<br/>ยได้ สัดส่วน<br/>สอนถึงวัน</td><td>มพ์จำนวนไ<br/>เของคะแนน แ<br/>ที่ • L1 (( •</td><td>เงิน<br/>กณฑ์การตัดเกรด<br/>⊻ ตรวจวิว</td><td>  ประวัติกา<br/>ภ</td><td>รแก้ไข<br/>เวจเวลา<br/>ผู้สอน</td><td>&lt;- จัดสอน<br/>•</td><td></td></li></li></li></li></li></li></li></li></li></li></li></li></li></li></li></li></li></li></li></li></li></ul> | รอง ค้น<br><u>E</u> ตารา<br>- ระดิ-<br>9:กำ         | หา<br>งสอบ<br>วันที่เ <sup>2</sup>    | ▲ ▲ ■ ■  ■ ■ ■ ■ ■ ■ ■ ■ ■ ■ ■ ■ ■ ■ ■ ■ ■ ■ ■ ■ ■ ■ ■ ■ ■ ■ ■ ■ ■ ■ ■ ■ ■ ■ ■ ■ ■ ■ ■ ■ ■ ■ ■ ■ ■ ■ ■ ■ ■ ■ ■ ■ ■ ■ ■ ■ ■< | 5. พิว<br>ยได้ สัดส่วน<br>สอนถึงวัน | มพ์จำนวนไ<br>เของคะแนน แ<br>ที่ • L1 (( • | เงิน<br>กณฑ์การตัดเกรด<br>⊻ ตรวจวิว       | ประวัติกา<br>ภ                 | รแก้ไข<br>เวจเวลา<br>ผู้สอน | <- จัดสอน<br>• |         |
| บัยน: เ⁴<br>อาจารย์ผู้<br>ลำดั ₊          | <ul> <li>&lt; 1 จาก 2 → ▶ ▶ ■ </li> <li>3 สารองที่นั่ง I ตารางเรียน     </li> <li>อาจารย์ผู้สอน</li> <li>อาจารย์ผู้สอน</li> <li>อัฆพรรค์ วรรณโกมล</li> <li>2 จงพันธ์ จงลักษมณี</li> </ul>                                                                                                    | รอง ค้น<br>Eตารา<br>ระดิง<br>9:กำ<br>9:กำ           | หา<br>งสอบ                            | ▲ ▲ ■ ▲ ■ ■  ■ ■ ■ ■ ■ ■ ■ ■ ■ ■ ■ ■ ■ ■ ■ ■ ■ ■ ■ ■ ■ ■ ■ ■ ■ ■ ■ ■ ■ ■ ■ ■ ■ ■ ■ ■ ■ ■ ■ ■ ■ ■ ■ ■ ■ ■ ■ ■ ■ ■ ■ ■ ■ ■ ■ ■ ■< | 5. พิว<br>ยได้ สัดส่วน<br>สอนถึงวัน | มพ์จำนวนเ<br>                             | เงิน<br>กณฑ์การคัดเกรด<br>♥ ตรวจวิช       | ประวัติกา<br>ภ 🥅 ตร<br>อาจารย์ | รแก้ไข<br>เวจเวลา<br>ผู้สอน | <- จัดสอน      |         |
| มัยน: №<br>ภาจารย์ผู้<br>ลำดั +<br>:<br>: | <ul> <li>&lt; 1 จาก 2 → № № (% ไม่มีด้วก</li></ul>                                                                                                    | รอง ค้น<br><u>E</u> ตารา<br>- ระดิ⊶<br>9:กำ<br>9:กำ | หา<br>งสอบ<br>วันที่เ <sup>ร</sup>    |                                                                                                    | 5. พิว<br>ยได้ สัดส่วน<br>สอนถึงวัน | มพ์จำนวน<br>เของคะแนน แ<br>ที่ - L1 (( -  | เงิน<br>กณฑ์การตัดเกรด<br>♥ ตรวจวิว       | ประวัติกา<br>ภ — ตร<br>อาจารย์ | รแก้ไข<br>ววจเวลา<br>ผู้สอน | <- จัดสอน<br>• |         |

5. การบันทึกระดับคะแนน S หรือ U มี 2 วิธี

# 5.1 เจ้าหน้าที่ทะเบียนลงทะเบียนเรียนให้ พร้อมบันทึกระดับคะแนน

- 💻 ขั้นตอนการเข้าสู่ระบบ
  - 1. เข้าสู่ระบบลงทะเบียน คลิกเมนู งานบริการทั่วไป
  - 2. เลือกข้อ 2 ทำรายการลงทะเบียนพิเศษ

| <u>é</u>                    | วิธีการปฏิบัติงาน : การลงทะเบียนรายวิชานอกเหนือหลักสูตร |                    |  |  |
|-----------------------------|---------------------------------------------------------|--------------------|--|--|
| ศูนย์บริการการศึกษา         | รหัสเอกสาร : WI-CES-3-10                                | แก้ไขครั้งที่ : 04 |  |  |
| มหาวิทยาลัยเทคโนโลยีสุรนารี | วันที่บังคับใช้ : 4/11/ 2563                            | หน้าที่ : 5 จาก 10 |  |  |

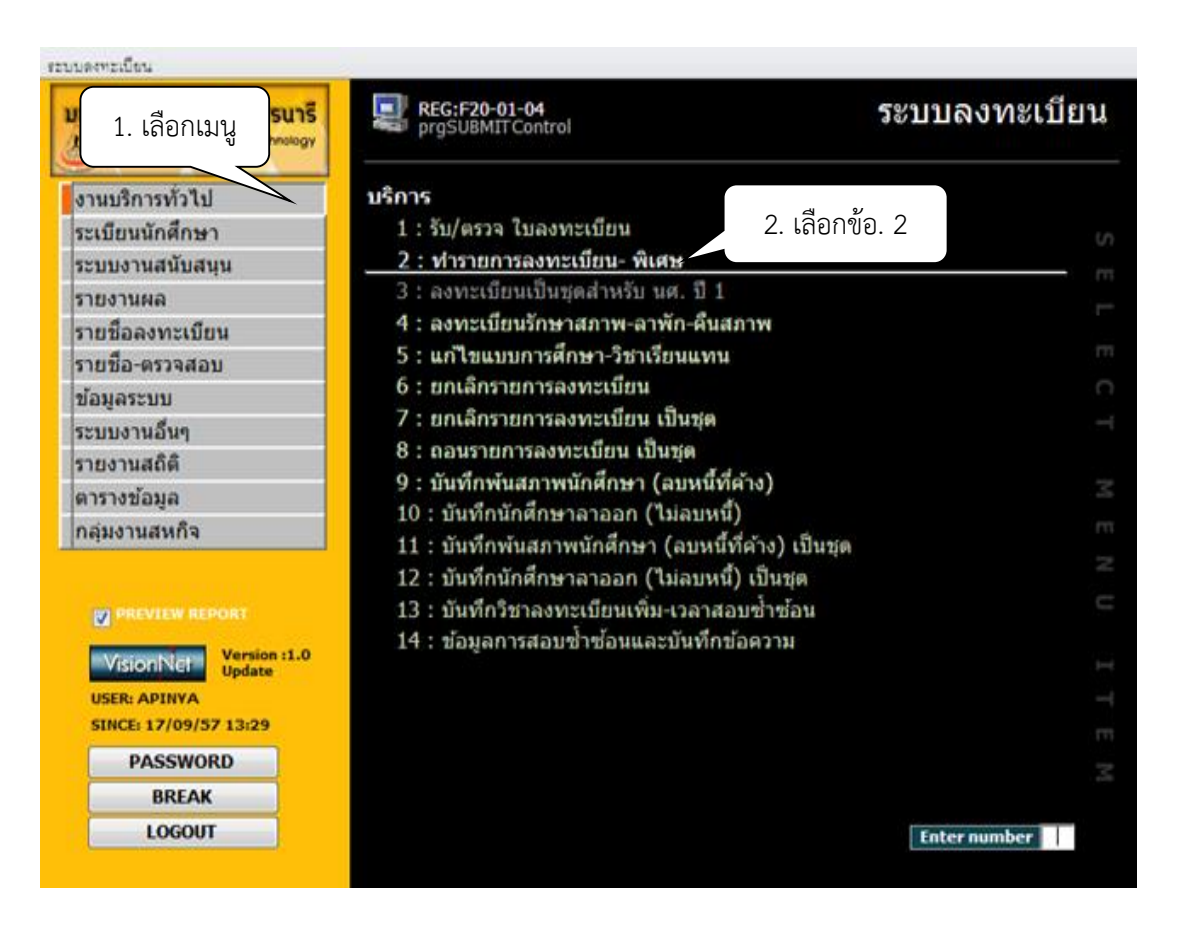

- 3. จะปรากฏหน้าจอดังรูป พิมพ์รหัสนักศึกษา กด enter
- 4. ปีการศึกษา-ภาค
- 5. ระบุระดับตามรหัสนักศึกษา เช่น M เลือก 2 ,D เลือก 3, B เลือก 1
- 6. เลือกทำการ เช่น 1: เพิ่มรายวิชา
- 7. พิมพ์รหัสวิชา กด enter
- 8. ระบุกลุ่มเรียน
- 9. ระบบเลือก SU : ได้เป็น S/U/P
- 10. กดตรวจสอบ
- 11. กดทำรายการ

#### DOCUMENT CONTROL ISO-CES

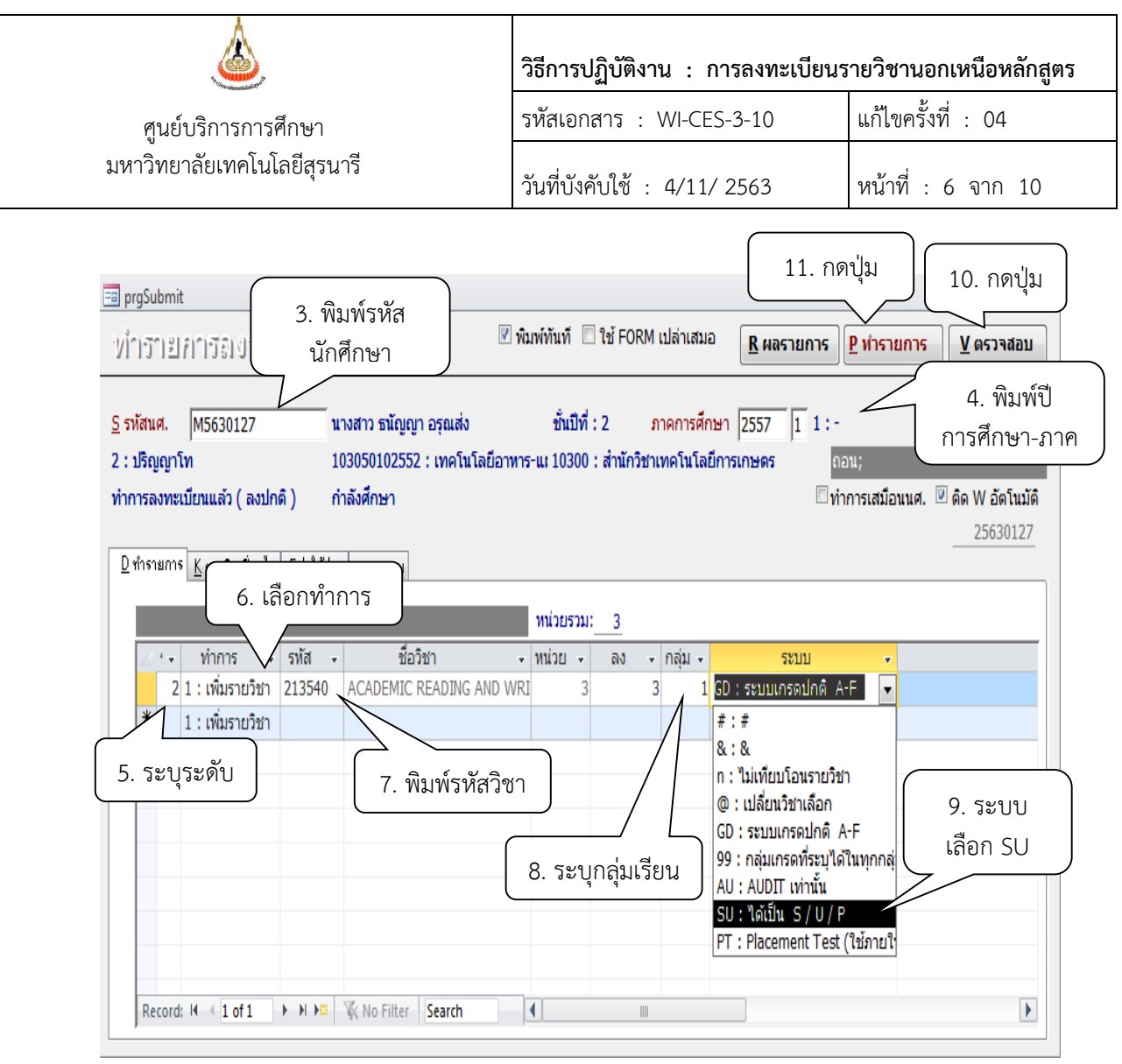

# 5.2 นักศึกษาลงทะเบียนไปแล้วให้ดำเนินการ ดังนี้

# 💻 ขั้นตอนการเข้าสู่ระบบ

- 1. เข้าสู่ระบบลงทะเบียน คลิกเมนู งานบริการทั่วไป
- 2. เลือกข้อ 5 แก้ไขแบบการศึกษาวิชาเรียนแทน

|                             | วิธีการปฏิบัติงาน : การลงทะเบียนรายวิชานอกเหนือหลักสูตร |                    |  |  |
|-----------------------------|---------------------------------------------------------|--------------------|--|--|
| ศูนย์บริการการศึกษา         | รหัสเอกสาร : WI-CES-3-10                                | แก้ไขครั้งที่ : 04 |  |  |
| มหาวิทยาลัยเทคโนโลยีสุรนารี | วันที่บังคับใช้ : 4/11/ 2563                            | หน้าที่ : 7 จาก 10 |  |  |

| ระบบดุงทะเบียน                                                                                                    |                                                                                                    |                |
|----------------------------------------------------------------------------------------------------|----------------------------------------------------------------------------------------------------|----------------|
| มุ 1. เลือกเมนู <b>นาร</b><br>๛ <sub>פיי</sub>                                                                                                    | REG:F20-01-09<br>prgCOURSEIDREPLACE                                                                                                    | ระบบลงทะเบียน  |
| งานบริการทั่วไป<br>ระเบียนนักศึกษา<br>ระบบงานสนับสนุน<br>รายช้อลงทะเบียน<br>รายชื่อ-ตรวจสอบ<br>ข้อมูลระบบ<br>ระบบงานอื่นๆ<br>รายงานสถิติ<br>ตารางข้อมูล<br>กลุ่มงานสหกิจ | <ul> <li>บริการ</li> <li>1 : รับ/ตรวจ ใบลงทะเบียน</li> <li>2 : ทำรายการลงทะเบียน- พิเศษ</li> <li>3 : ลงทะเบียนเป็นชุดสำหรับ นศ. ปี 1</li> <li>4 : ลงทะเบียนรักษาสภาพ-ลาพัก-คืนสภาพ</li> <li>5 : แก้ไขแบบการศึกษา-วิชาเรียนแทน</li> <li>6 : ยกเลิกรายการลงทะเบียน</li> <li>7 : ยกเลิกรายการลงทะเบียน เป็นชุด</li> <li>8 : ถอนรายการลงทะเบียน เป็นชุด</li> <li>9 : บันทึกพันสภาพนักศึกษา (ลบหนี้ที่ค้าง)</li> <li>10 : บันทึกนักศึกษาลาออก (ไม่ลบหนี้)</li> <li>11 : บันทึกนักศึกษาลาออก (ไม่ลบหนี้)</li> <li>12 : บันทึกนักศึกษาลาออก (ไม่ลบหนี้)</li> <li>13 : บันทึกนักศึกษาลาออก (ไม่ลบหนี้)</li> <li>14 : ข้อมูลการสอบซ้ำซ้อนและบันทึกข้อความ</li> </ul> | 2. เลือกข้อ. 5 |
| BREAK<br>LOGOUT                                                                                                    |                                                                                                    | Enter number   |

3. พิมพ์รหัสนักศึกษา จะปรากฏ ภาคเรียน รหัสวิชา ชื่อวิชา หน่วยกิต ระบบ เกรด

| Э. |                                                                       |           |                          |            |                |         |       |            |            |
|----|-----------------------------------------------------------------------|-----------|--------------------------|------------|----------------|---------|-------|------------|------------|
| 4. | 4. เลือกระบบ SU : ได้เป็น S/U/P                                       |           |                          |            |                |         |       | หัส        |            |
| -8 | 🗃 prgCOURSEIDREPLACE นักศึกษา 🗖                                       |           |                          |            |                |         |       |            | _ Σ        |
| IJ | แก้ไขแบบบการศึกษา-วิชาเรียนแทน รหัสนศ. M5630127 <u>ธนัญญา อรุณส่ง</u> |           |                          |            |                |         |       |            |            |
|    |                                                                       |           |                          |            |                |         |       |            | - +        |
|    | ภาคเรี 🗸                                                              | รหัสวิช 🗸 | ต้นทาง 👻                 | หน่วยกิต 👻 | ระบบ           |         | เกร 👻 | กรอกรหัเ 🗸 | รายวิชาแทเ |
|    | 1/2556                                                                | 102630 -  | GRADUATE ANALYTICAL CHEM | 4          | GD : ระบบเกรดป | ກດີ A-F | В     |            |            |
|    | 1/2556                                                                | 325551 -  | STATISTICS FOR AGRO-INDU | 4          | GD : ระบบเกรดป | ກດີ A-F | Α     |            |            |
|    | 2/2556                                                                | 325522 -  | NUTRACEUTICAL AND FUNCT  | 3          | GD : ระบบเกรดป | ກດີ A-F | B+    |            |            |
|    | 2/2556                                                                | 325622 -  | FOOD CARBOHYDRATES       | 3          | GD : ระบบเกรดป | ກດີ A-F | В     |            |            |
|    | 2/2556                                                                | 325632 -  | FOOD COLLOIDAL AND EMUL  | 4          | GD : ระบบเกรดป | ກດີ A-F | A     |            |            |
|    | 3/2556                                                                | 104662 -  | FOOD TOXICOLOGY          | 4          | GD : ระบบเกรดป | ກດີ A-F | Α     | 4. เลือ    | กระบบ      |
|    |                                                                       |           |                          |            |                | -       |       |            | _          |

|    |          | RRFAK     |                     |         |        | PT : Placement Test (ใช้                           | กายใน)  |        |        | 1             |
|----|----------|-----------|---------------------|---------|--------|----------------------------------------------------|---------|--------|--------|---------------|
|    | PA       | SSWORD    |                     |         |        | SU:ได้เป็น S/U/P                                   |         | _      |        |               |
| Re | cord: 14 | ∮ 9 of 10 | ► 🕨 🛤 🦹 🐺 No Filter | Search  | •      | AU : AUDIT เท่านั้น                                |         |        |        | •             |
|    |          |           |                     |         |        | GD : ระบบเกรดบกต A-F<br>99 : กลุ่มเกรดที่ระบได้ในท | เกกลุ่ม |        |        |               |
|    |          |           |                     |         |        | @ : เปลี่ยนวิชาเลือก<br>CD : ระบบเวราปอติ : A F    |         |        |        |               |
|    |          |           |                     |         |        | n : ไม่เทียบโอนรายวิชา                             |         |        |        |               |
|    | 1/2007   | 323081 -  | M.SC. SEMINAR I     |         | 1      | # . #<br>& : &                                     |         | -      |        |               |
|    | 1/2007   | 213340 -  | ACADEMIC READING A  | ND WRI  | د<br>1 | 50: 101111 5/0/P                                   |         |        |        |               |
|    | 1/2557   | 212540 -  |                     |         | 2      | SU : ได้เป็น S/U/P                                 |         |        |        |               |
|    | 3/2556   | 325633 -  | FOOD RHEOLOGY       |         | 4      | GD : ระบบเกรดปกติ A-F                              | A       | L      | กรด    |               |
|    | 3/2556   | 325611 -  | ADVANCED FOOD MI    | CROBIOL | 3      | GD : ระบบเกรดปกติ A-F                              | B±      |        |        |               |
|    | 3/2556   | 104662 -  | FOOD TOXICOLOGY     |         | 4      | GD : ระบบเกรดปกติ A-F                              | Α       | 4. เลื | อกระบบ |               |
|    | 2/2556   | 325632 -  | FOOD COLLOIDAL AN   | ID EMUL | 4      | GD : ระบบเกรดปกติ A-F                              | A       |        |        | $\overline{}$ |
|    | 2/2556   | 325622 -  | FOOD CARBOHYDRAT    | ES      | 3      | GD : ระบบเกรดบกต A-F                               | В       |        |        |               |

DOCUMENT CONTROL ISO-CES

-

|                             | วิธีการปฏิบัติงาน : การลงทะเบียนรายวิชานอกเหนือหลักสูตร |                    |  |
|-----------------------------|---------------------------------------------------------|--------------------|--|
| ศูนย์บริการการศึกษา         | รหัสเอกสาร : WI-CES-3-10                                | แก้ไขครั้งที่ : 04 |  |
| มหาวิทยาลัยเทคโนโลยีสุรนารี | วันที่บังคับใช้ : 4/11/ 2563                            | หน้าที่ : 8 จาก 10 |  |

- 6. การ Print รายงานเพื่อตรวจสอบข้อมูล
  - 💻 ขั้นตอนการเข้าสู่ระบบ
    - 1. เข้าสู่ระบบลงทะเบียน คลิกเมนู รายชื่อลงทะเบียน
    - 2. เลือกข้อ 9 รายชื่อนักศึกษาที่ลงทะเบียนระบบเกรดไม่เป็นตามรายวิชาปัจจุบัน

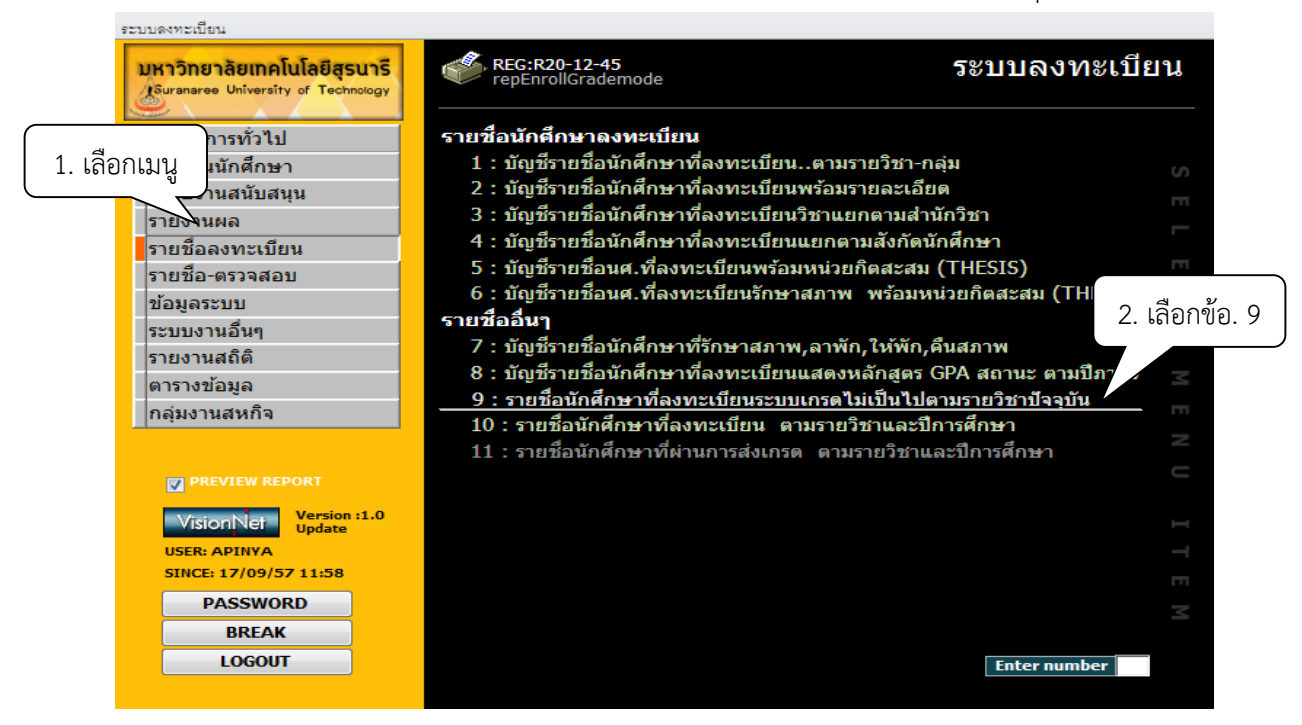

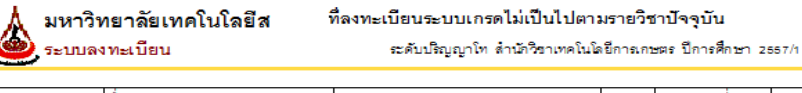

| รหัส          | ชื่อ - สกุด              | รายวิชา                          |  | ระบบเกรดที่ลง | ระบบเกรดวิชา |
|---------------|--------------------------|----------------------------------|--|---------------|--------------|
| 103050102552: | เทคโนโลยีอาหาร-แผน ก(2)  |                                  |  |               |              |
| M 5630127     | นางสาวธนัญญา อรุณส่ง     | 213540 : ACADEMIC READINGAND WR  |  | SU            | GD           |
| M 5630134     | นางสาวกัญญาพัชร หงอกพิดั | 213540 : ACADEMIC READING AND WR |  | SU            | GD           |

3. จะปรากฏหน้าจอดังรูป รายชื่อนักศึกษาที่ลงทะเบียนระบบเกรดไม่เป็นไปตามรายวิชา ปัจจุบัน

|                                                    | วิธีการปฏิบัติงาน : การลงทะเบียนรายวิชานอกเหนือหลักสูตร |                    |  |
|----------------------------------------------------|---------------------------------------------------------|--------------------|--|
| ศูนย์บริการการศึกษา<br>มหาวิทยาลัยเทคโนโลยีสุรนารี | รหัสเอกสาร : WI-CES-3-10                                | แก้ไขครั้งที่ : 04 |  |
|                                                    | วันที่บังคับใช้ : 4/11/ 2563                            | หน้าที่ : 9 จาก 10 |  |

แจ้งนักศึกษาตรวจสอบผลการลงทะเบียนผ่านทาง Website รายวิชาที่ขอรับระดับคะแนนตัวอักษร
 เป็น S หรือ U ว่าได้ดำเนินการปรับระดับคะแนนให้เรียบร้อยแล้ว

# 3. ข้อควรระวัง

- 3.1 กรณีนักศึกษาบัณฑิตศึกษาลงทะเบียนรายวิชาปริญญาตรี ช่องค่าธรรมเนียมต้องระบุจำนวนเงินให้ถูกต้อง ก่อนบันทึกลงทะเบียนเรียนให้นักศึกษา เพราะถ้าดำเนินการแล้วส่งผลให้ค่าใช้จ่ายผิด
- 3.2 นักศึกษาระดับปริญญาตรีลงทะเบียนเรียนรายวิชาของบัณฑิตศึกษา กรณีหลักสูตรก้าวหน้า สาขาวิชาจะ เปิดกลุ่มเรียนในอีกกลุ่ม โดยระบุประเภทเป็นปริญญาตรีในรายวิชากลุ่มเรียนที่เปิดสอน การคิดค่าใช้จ่าย ระบบจะคิดตามระดับของวิชา เช่น ป.ตรี หน่วยกิตละ 800 บาท

# 4. แบบสอบทานการปฏิบัติงาน (Check list)

| การดำเนินการ                                                                                                    |  | ผลการปฏิบัติ |          |
|----------------------------------------------------------------------------------------------------|--|--------------|----------|
|                                                                                                    |  | ไม่ปฏิบัติ   | หมายเหตุ |
| <ol> <li>ตรวจสอบคำร้อง ท.18 ที่นักศึกษายื่นผ่านความเห็นชอบจาก<br/>อาจารย์ที่ปรึกษา→อาจารย์ผู้สอน→หัวหน้าสาขาวิชา</li> </ol> |  |              |          |
| 2. ตรวจสอบรายวิชาที่ลงทะเบียนเรียน ระบุระดับคะแนนตัวอักษร                                                                   |  |              |          |
| 3. ดำเนินการลงทะเบียนเรียนพร้อมบันทึกระดับคะแนนตัวอักษร                                                                     |  |              |          |
| 4. ตรวจสอบการบันทึกข้อมูล                                                                                                   |  |              |          |

|                                                    | วิธีการปฏิบัติงาน : การลงทะเบียนรายวิชานอกเหนือหลักสูตร |                     |  |
|----------------------------------------------------|---------------------------------------------------------|---------------------|--|
| ศูนย์บริการการศึกษา<br>มหาวิทยาลัยเทคโนโลยีสุรนารี | รหัสเอกสาร : WI-CES-3-10                                | แก้ไขครั้งที่ : 04  |  |
|                                                    | วันที่บังคับใช้ : 4/11/ 2563                            | หน้าที่ : 10 จาก 10 |  |

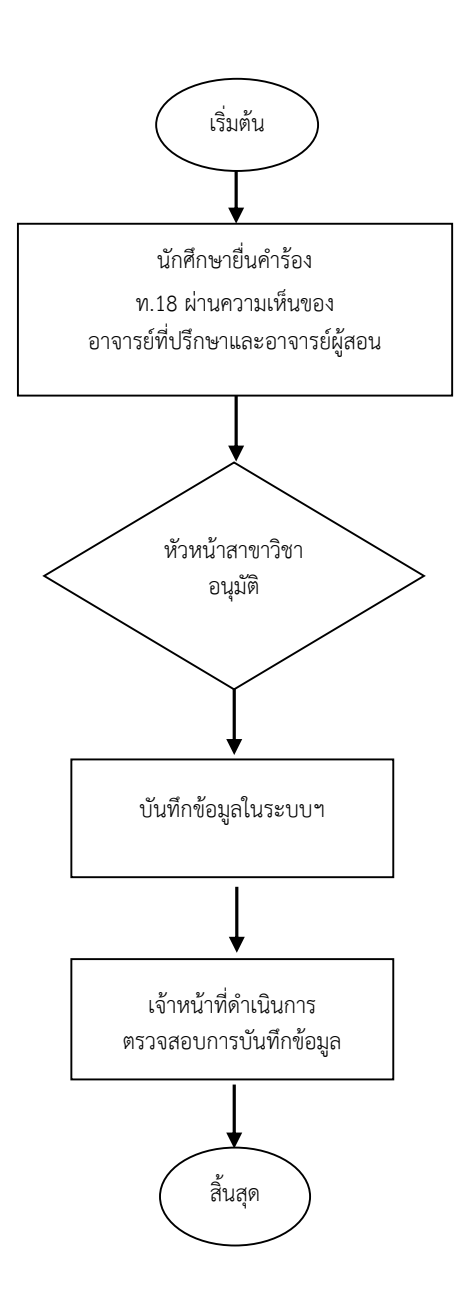

\_